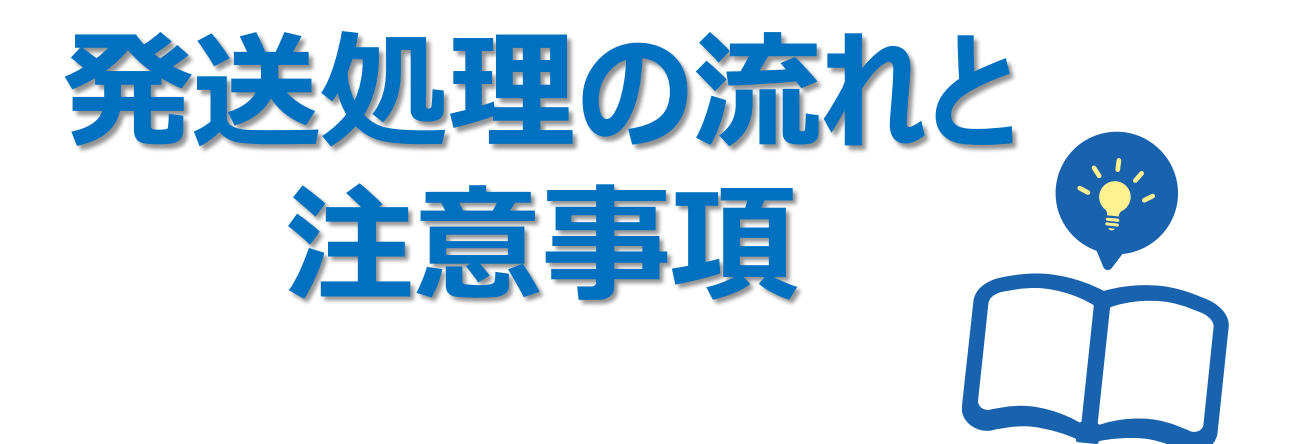

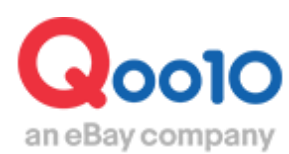

Update 2022-02

## 目次

| ٠ ٤ | ごこから確認できますか? | <u>3</u> |
|-----|--------------|----------|
| 1.  | 発送処理の流れについて  | <u>4</u> |
| 2.  | 発送処理の注意事項    | <u>5</u> |

# 発送処理の流れと注意事項

ここでは受注したデータの発送処理の流れと注意事項に関してご案内致します。

どこから確認できますか?

J・QSMにログイン https://qsm.qoo10.jp/GMKT.INC.GSM.Web/Login.aspx

### 配送/キャンセル/未受取> 配送管理

●J・QSM左側のメニュー一覧より【配送/キャンセル/未受取】をクリック
 2プルダウンリストより表示された「配送管理」を選択

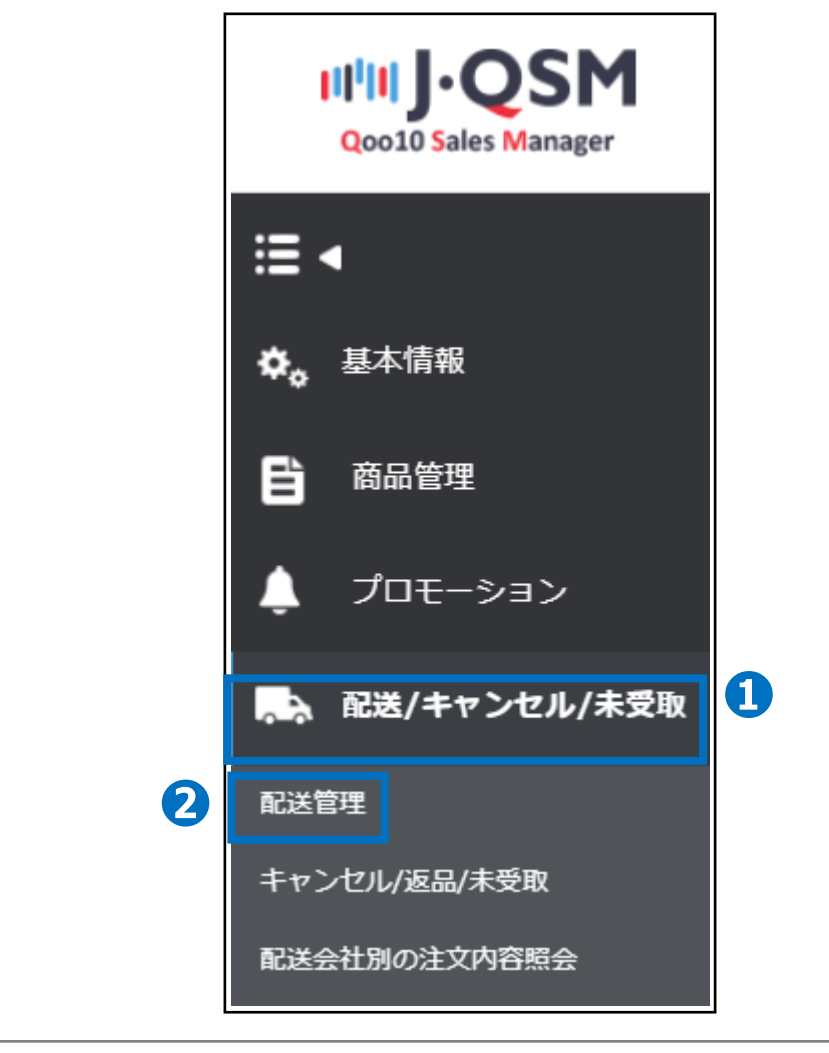

ワンポイントアドバイス 他のプルダウンメニューを開いている場合は、メニューが隠れてしまっているので、 一度プルダウンメニューを閉じてから作業をお願いします。

# 発送処理の流れと注意事項

#### 1. 発送処理の流れについて

受注している注文データごとに発送予定日の入力を行った後、商品出荷準備を進めていただきます。出荷準備が完了次第、配送会社と送り状番号を入力して発送処理完了となります。

### ●【配送要請(詳細を見る)】タブをクリックします。 ②新規注文の【数字】をクリックするとリスト欄に該当注文の情報が表示されるので 発送予定日の入力を行う【注文データの列】をダブルクリックします。

| 配送事  | [[[] [] [] [] [] [] [] [] [] [] [] [] [] | 配送到       | 聖譜(詳細を見る)      | 同個配送             | 配送中/配)      | 送完了           |                     |                     |            |
|------|------------------------------------------|-----------|----------------|------------------|-------------|---------------|---------------------|---------------------|------------|
| 入金待ち | 2                                        | 新規        | l注文 <u>6</u>   | 配送準              | (備 0        | 記法            | 送遅延 <u>0</u>        | キャンセル               | 展請/中(最近2週) |
|      |                                          |           |                |                  | 2           |               |                     |                     | ℃ 更新       |
| 予約商品 | 玟                                        | 入金待ち      | <u>0</u>       | 新規注文 3           |             | 配送準備 <u>0</u> |                     | 配送遅延                | <u>0</u>   |
| 配送方法 | ?                                        | 一般配送(     | 追跡-X) <u>6</u> | 一般配送(追踪-0        | )) <u>0</u> | エクスプレス(DHL    | ,EMS,Fedexその他)      | <u>0</u> 発送予        | 定日が過ぎた注文   |
|      | 配送状態                                     | 注文番号      | 力一十番号          | 儿送会社             | 送り状番号       | 発送日           | 注文日                 | 入金日                 | お届け希望日     |
|      | 配送要請                                     | 321571860 | 134769233      | テカ他              |             | 20180710      | 2018/07/06 16:47:02 | 2018/07/06 16:47:05 |            |
|      | 配送要請                                     | 321618999 | 134782530      | その他              |             | 20180710      | 2018/07/06 22:15:02 | 2018/07/06 22:15:04 |            |
|      | 配送要請                                     | 321619000 | 134782530      | <mark>その他</mark> |             | 20180710      | 2018/07/06 22:15:02 | 2018/07/06 22:15:04 |            |
|      | 的关键                                      | 321731053 | 124926642      | 之小的              |             | 20120710      | 2019/07/07 21:59:59 | 2019/07/07 21:50:01 |            |
|      | 配送要請                                     | 321870012 | 134890449      | その他              |             | 20180710      | 2018/07/09 08:43:39 | 2018/07/09 14:26:42 |            |
|      | 配送要請                                     | 321986222 | 134930356      | その他              |             | 20180710      | 2018/07/10 02:14:16 | 2018/07/10 02:14:22 |            |

③【発送予定日の入力】タブをクリックします。
 ④発送予定日の【 <sup>□</sup> カレンダー】から発送予定日を選択します。
 ⑤【確認】ボタンを押すとお客様に発送予定日の案内メールが送信されます。

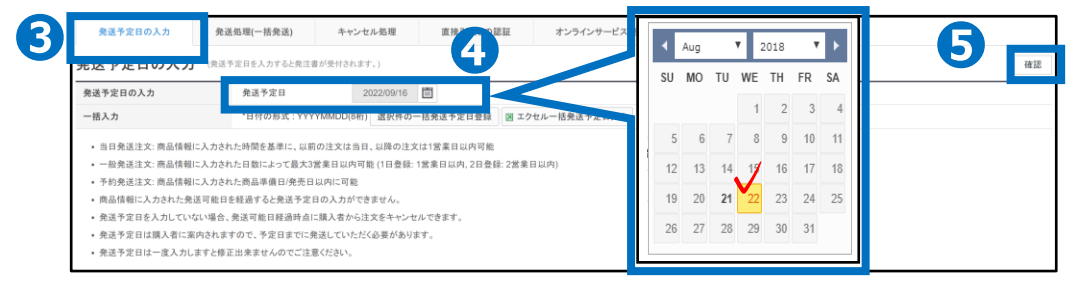

⑥【発送処理(一括発送)】タブをクリックします。
 ⑦配送会社の「配送方法一覧」から配送方法を選択して送り状番号を入力します。
 ⑧【発送確認ボタン】を押すとお客様に発送通知の案内メールが送信されます。

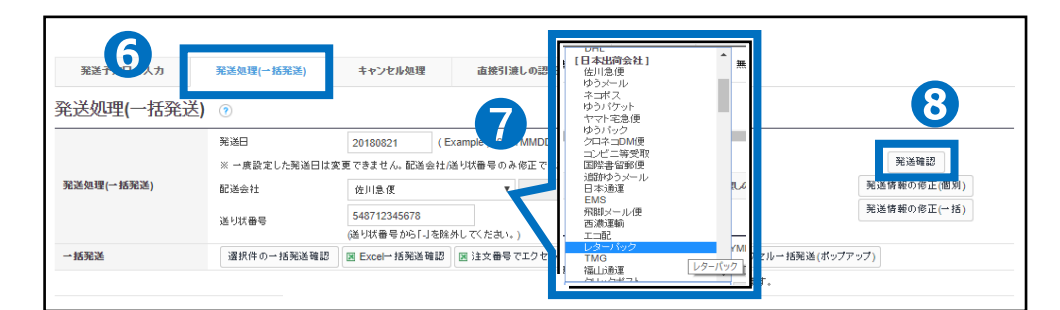

#### 2. 発送処理の注意事項

- 発送処理が行われないと配送ポイントが下がり、総合的なサービスポイント低下につながります。サービスポイントがマイナスになると、タイムセールや共同購入などのプロモーションの設定に制限がかかり、設定することができなくなってしまいます。
- サービスポイントは、配送ポイント、クレームポイント、購入者評価の3つの点数の合計になります。

●[発送処理ポイント] 入金完了から発送処理、配送完了までの期間に応じて発生するポイントとなります。

2[クレームポイント]

キャンセルや返品が発生した際に発生するマイナスのポイントになります。

3[購入者の評価]

購入者様からの3段階レビュー評価によるポイントになります。

|                                    |                                                |                                |              | 発送処理ポイ                                     | マト                   |                        |                  |                                                | 配送ポイント                                     |             |                  |
|------------------------------------|------------------------------------------------|--------------------------------|--------------|--------------------------------------------|----------------------|------------------------|------------------|------------------------------------------------|--------------------------------------------|-------------|------------------|
| Туре                               | 発送国                                            | Quick Quick<br>Start<br>+ 1.5点 | Quick        | <b>c Start</b><br>1点                       | Good Start<br>+ 0.5点 | Normal Start<br>+ 0.1点 | Best<br>+ 2点     | Good<br>+ 1点                                   | Not Bad<br>0点                              | Slow<br>-1点 | Very Slov<br>-2点 |
|                                    | 国内発送(Local)                                    |                                |              | /                                          |                      |                        | 0~2日             | 3日                                             | 4~5日                                       | 6日          | 7日~              |
| 当日発送                               | 海外発送(Oversea)                                  | 0日                             |              |                                            |                      |                        | 0~3日             | 4~5日                                           | 6~7日                                       | 8~9日        | 10日~             |
| 60 <b>26 1</b> 4                   | 国内発送(Local)                                    |                                |              | _                                          |                      |                        | 0~2日             | 3日                                             | 4~5日                                       | 6日          | 7日~              |
| 一般発达                               | 海外発送(Oversea)                                  |                                | 0            | H                                          | 1日                   | 28                     | 0~3日             | 4~5日                                           | 6~7日                                       | 8~9日        | 10日~             |
| *一般商品0                             | )場合:入金完了日から翻                                   | 記送完了日までの其                      | 阴間           |                                            |                      |                        |                  |                                                |                                            |             |                  |
| *入金完了日                             | わら配送完了まで国内                                     | 発送は6日以上、海                      | 外発送は8日       | 以上を要する注                                    | 文件は、発送処              | 理ポイントが付与され             | ません。             |                                                |                                            |             |                  |
|                                    |                                                |                                |              | 配送ポイント                                     |                      |                        |                  | Туре                                           | 発送国                                        |             | 点数               |
| Туре                               | 発送国                                            | Best<br>0点                     | Normal<br>0点 | Not Bad<br>0点                              | Slow<br>-2点          | Very Slow<br>-3点       | — 船              | g& 予約商品                                        | 国内発送(Loca                                  | 1)          | -2点              |
| T 66 70 14                         | 国内発送(Local)                                    | 0~2日                           | 3日           | 4~5日                                       | 6日                   | 7日~                    | *004             |                                                | 海外発送(Oversea)                              |             |                  |
| <b> </b>                           | 海外発送(Oversea)                                  | 0~3日                           | 4~5日         | 6~7日                                       | 8~9日                 | 10日~                   | -201             | *2019年9月1日より実施                                 |                                            |             |                  |
|                                    | -<br>4日以上)/予約発送(発売                             | 日)の場合: 発送可                     | 能日から配送       | 完了日までの期                                    | 間                    |                        |                  |                                                |                                            |             |                  |
| *予約発送(4                            |                                                |                                |              |                                            |                      |                        |                  |                                                |                                            |             |                  |
| *予約発送(4                            |                                                |                                |              |                                            |                      |                        |                  |                                                |                                            |             |                  |
| *予約発送(4<br>■ クレー・                  | ムポイント                                          |                                | 3.           | 購入者の評価                                     | Б                    |                        | ■酉               | 送遅延                                            |                                            |             |                  |
| *予約発送(4<br>■ クレー・                  | ムポイント<br>Type                                  | 点数                             | 3.           | <mark>構入者の評</mark> 何<br>Type               | Б                    | 点数                     | ■配               | 送遅延<br>Type                                    | 発送国                                        |             | 点数               |
| *予約発送(4<br><b>クレー</b> )<br>キャ      | <mark>ムポイント</mark><br>Type<br>パンセル/返品          | <b>点数</b><br>-3点               | 3.           | <mark>溝入者の評値</mark><br>Type<br>超おすす        | t<br>rø              | 点数<br>+1点              | ■配               | 送遅延<br>Type                                    | 発送国<br>国内発送(Loca                           | I)          | 点数               |
| *予約発送(4<br><b>クレー</b> )<br>キャ<br>オ | <mark>ムポイント</mark><br>Type<br>シンセル/返品<br>S受取申告 | <b>点数</b><br>-3点<br>-2点        | 3.           | <mark>購入者の評値</mark><br>Type<br>超おすす<br>おすす | ti<br>⊤ø<br>ø        | 点数<br>+1点<br>0点        | <b>□百</b><br>— # | <mark>送遅延</mark><br>Type<br><sub>役</sub> ・予約商品 | <mark>発送国</mark><br>国内発送(Loca<br>海外発送(Over | I)<br>sea)  | <b>点数</b><br>-2点 |

 発送までの期間について一般商品・予約商品それぞれに遅延によるペナルティーを設けて ております。

<一般商品>

|          |               | (月) | (火)   | (水)   | (木)       | (金)   | (土) | (日) | (月)                 | (火)                           |
|----------|---------------|-----|-------|-------|-----------|-------|-----|-----|---------------------|-------------------------------|
|          | D 19          | 入金日 | +1Day | +2Day | +3Day     | +4Day | 休日  | 休日  | +5Day               | +6Day                         |
|          | Penalty Lv.   |     |       |       | 注意        |       |     |     | 警告                  | 制限                            |
| AX MILLI | Penalty<br>内容 |     |       |       | メール<br>発信 |       |     |     | 発送遅延<br>ポイント<br>-2点 | * 該当商品販売制限<br>* 該当商品ブロモーション制限 |

ペナルティーは3段階で行われます。

※1段階(注意):入金日から3営業日目に未発送件がある場合、当日に発送促進案内 メールが発信されます。

※ 2段階(警告):入金日から4営業日以内に発送されない件がある場合、翌日(5営業日目) に発送遅延ポイント-2点が賦課されます。

※3段階(制限):入金日から5営業日以内に発送されない件がある場合&入金日基準発送率が95%以下の場合、翌日(6営業日目)に遅延商品販売制限,プロモーション制限が行われます。 」遅延商品販売制限:制限日から30日間維持されます。

- └ プロモーション制限:商品販売中止によるプロモーション制限されます。
- 一般商品の基準は発送可能日が"当日発送, 一般発送"で登録された商品です。
- 土、日、祝日に入金された注文件は翌営業日を入金日として計算されます。

<予約商品>

| 77          | <b>D</b> /#   | (月)       | (火)   | (水)    | (木)                        | (金)                           | (土)   | (日)   | (月)   | (火)   |
|-------------|---------------|-----------|-------|--------|----------------------------|-------------------------------|-------|-------|-------|-------|
|             | D 19          | 予約日       | +1Day | +2Day  | +3Day                      | +4Day                         | +5Day | +6Day | +7Day | +8Day |
| 圣约本日        | Penalty Lv.   | 注意        |       | 9<br>9 | 警告                         | 制限                            |       |       |       |       |
| םם נשיצה, נ | Penalty<br>内容 | メール<br>発信 |       |        | <b>発送遅延</b><br>ポイント<br>-2点 | * 該当商品販売制限<br>* 該当商品ブロモーション制限 |       |       |       |       |

ペナルティーは3段階で行われます。

※1段階(注意):予約日当日に未発送件がある場合当日に発送促進案内メールが発信されます。 ※2段階(警告):予約日から2日以内に発送されない件がある場合翌日(3日目)に発送遅延 ポイント-2点が賦課されます。

※3段階(制限):予約日から3日以内に発送されない件がある場合&予約日基準発送率が 95%以下の場合翌日(4日目)に遅延商品販売制限、プロモーション制限が行われます。

L 遅延商品販売制限:制限日から30日間維持されます。

」 プロモーション制限:商品販売中止によるプロモーション制限

■ 予約商品の基準は発送可能日が′商品準備日設定、発売日設定′で登録された商品です。

■ 土、日、祝日に関係無く設定した発送可能日を超過した場合、直ちにペナルティーが適用されます。 (例: 土曜日が予約日の場合、土曜日が注意段階の時点になる。) J・QSM>商品管理>配送遅延/キャンセルペナルティーメニュー、またはJ・QSM>配送/ キャンセル/未受取>配送管理メニューで「注意」「警告」「制限」ペナルティーの対象件が確認できます。

#### ■配送/キャンセルペナルティーメニュー

| 配送遅延/キャンセルペ | ナルティー                     |                  |             |          |          |    |           |
|-------------|---------------------------|------------------|-------------|----------|----------|----|-----------|
| 配送遅延ペナルティー  |                           |                  |             |          |          |    |           |
|             |                           |                  |             |          |          | 10 | 2、検索      |
| ペナルティー適用日   | 2021/11/27 📋 ~ 2021/12/27 |                  | Apply Type  | ALL ~    | Pre      |    |           |
| カテゴリ        | == 大分類選択 ==               | == 中分類選択 == ~ == | □小分類選択 == ~ |          | Select ~ |    |           |
| ペナルティータイプ   | 配送タイプ                     |                  |             | ペナルティー段間 | ŝ        |    |           |
| #114 1935   | 一般配送                      | 注意               | 28          | 警告       | <u>8</u> | 制限 | <u>10</u> |
| 叱这道延        | 予約配送                      | 注意               | 3           | 警告       | 1        | 制限 | 1         |

※グリッドにて確認されたい対象件を1Wクリックしますと、【Penalty Order Detail】に 2対象の注文番号が表示されます。

| Apply Date       | Item No                            | Item Name    | 大分類       | 中分類        | 小分類           | Pre-Order       | Shipping Policy | Apply T |
|------------------|------------------------------------|--------------|-----------|------------|---------------|-----------------|-----------------|---------|
| 2021-12-08       |                                    |              |           |            |               |                 |                 |         |
| 2021-12-13       |                                    |              |           |            |               |                 |                 |         |
| 2021-12-14       |                                    |              |           |            |               |                 |                 |         |
| 2021-12-14       |                                    |              |           |            |               |                 |                 |         |
| 2021-12-15       |                                    |              |           |            |               |                 |                 |         |
| 2021-12-15       |                                    |              |           |            |               |                 |                 |         |
| 2021-12-16       |                                    |              |           |            |               |                 |                 |         |
| 2021-12-17       |                                    |              |           |            |               |                 |                 |         |
| 2021-12-21       |                                    |              |           |            |               |                 |                 |         |
| 2021-12-24       |                                    |              |           |            |               |                 |                 |         |
| Penalty Ord      | <mark>er Detail</mark><br>届け希望日が記入 | された注文件はペナ    | ルティー制限段間  | 『の発送 十に    | 含まれません。       |                 |                 |         |
| Desired Date : A |                                    |              |           |            |               |                 |                 |         |
| NO               | Apply Date                         | Request Date | Pre-Order | Availa ate | Shipping Date | Shipping Status | S Cart No       | Order N |

#### ■配送管理メニュー

| 配送要請(要約を見る)             | 配送要請(詳細を見る)  | 配送中/配送完了 |                     |                         |
|-------------------------|--------------|----------|---------------------|-------------------------|
| 入金待ち <u>4</u>           | 新規注文         | 1        | 配送準備 <u>16</u>      | 配送遅延                    |
|                         |              |          |                     |                         |
| Penalty注文件(一般/予約)(最近30) | 3) 注意 0 / 0  | 警告       | <u>1</u> / <u>0</u> | 制限 <u>21</u> / <u>0</u> |
| 配送方法 🥐                  | 一般配送(追跡-X) 0 | 一般配送     | 送(追跡-O) <u>39</u>   | エクスプレス(DHL,EMS,Fed      |

### ·入金待ちと新規注文のステータスの違い

お客様が入金を完了させるとその注文は[新規注文]に数字として表示がされます。 入金待ちのステータスにある注文データは、まだ支払いが行われていないため、発送処理を行 わないようにお願いいたします。新規注文のステータスに変更されてから発送処理をお願いいたします。

| 配送   | 要諸(要約を見る)  | 配送到       | 要請(詳細を見る)        | 同個配送          | 配送中      | 配送完了                     |              |            |            |            |
|------|------------|-----------|------------------|---------------|----------|--------------------------|--------------|------------|------------|------------|
| 入金待机 | 5 <u>2</u> | 新规注       | <u>¢ 9</u>       | 配送準備          | <u>0</u> | 配送遅延                     | <u>0</u>     | キャンセル要請    | 仲(最近)      | ) <u>0</u> |
|      |            |           |                  |               |          |                          |              |            | ₿<br>20 更; | 新する 閉じ     |
| 予約商品 | 注文         | 入金待ち      | <u>0</u>         | 新規注文 <u>2</u> |          | 配送準備 0                   |              | 配送遅延       | <u>0</u>   |            |
| 配送方法 | • •        | →般配送(i    | 追跡 - X) <u>9</u> | → 般配送 (追跡-    | 0) 0     | エクスプレス(DHL,E<br><u>Q</u> | MS,Fedexその他) | 発送予定<br>検索 | 日が過ぎ       | た注文 🔻      |
|      | 配送状態       | 注文番号      | カート番号            | 配送会社          | 送り状番号    | 発送日                      | 発送予定日        | 商品名        | 数重         | オブシ        |
|      |            | 327850510 | 136617297        |               |          | 20180822                 |              | 【タイムセール 割引 | 1          | サイズ:12mm   |
|      | 決済待ち       | 32/030310 |                  |               |          |                          |              |            |            |            |

#### ・ステータスとお客様ご注文のキャンセル基準に関して

【新規注文】ステータスのご注文は販売店様の承認なしでお客様がいつでもキャンセル可能な 状態となる為、発送予定日を入力して頂き【配送準備】ステータスへ移行して頂くことを推奨 しております。

また、下記のようなケースはいつでもお客様がキャンセル可能な状態となりますので、ご注意頂 きますようお願い致します。

〔発送予定日を過ぎてしまった場合〕

発送予定日を過ぎても発送処理が行われなかった場合は【配送遅延】ステータスに移行され、 お客様がいつでもキャンセル可能な状態となります。

〔一般注文の場合〕

入金日から3営業日(土日祝はカウントされません。)を過ぎてしまいますと、販売店様都 合の理由を選択してお客様がキャンセル可能な状態となります。

〔予約注文の場合〕

予約日を過ぎてしまいますと、販売店様都合の理由を選択してお客様がキャンセル可能な状態となります。

| 配送茶舗(茶約を見る)       配送茶舗(詳細を見る)       同細配送       配送申配送完了         入金符ち       2       新規注文       9       配送準備       0       配送遅延       25       キャンセル茶語中(長近2周)       0         ①       新規注文       9       配送準備       0       配送遅延       25       キャンセル茶語中(長近2周)       0         ⑦       新規注文       2       配送準備       0       配送遅延       25       キャンセル茶語中(長近2周)       0         ⑦       新規注文       2       配送       2       配送運       25       キャンセル茶語中(長近2周)       0         ⑦       新規注文       2       配送       2       配送       2       2       2         ⑦       新規注文       2       配送       2       配送       2       2       2         ⑦       小規記       2       の       0       エクスフレス(DHLEMS, Fedex 7:0)       0       第送半定日が過ぎた注文       1         2       取送       2       取送       2       2       2       2       2         2       加       2       ・       2       1       2       2       2       2         2       1       2       1       2       2       2       2       2       2       2 <th></th> <th></th> <th></th> <th></th> <th></th> <th></th> <th></th> <th></th> <th></th> <th></th>                                                                                                    |                  |                        |                             |              |                     |                   |            |                     |                        |     |
|----------------------------------------------------------------------------------------------------|------------------|------------------------|-----------------------------|--------------|---------------------|-------------------|------------|---------------------|------------------------|-----|
| 入金符ち 2     新規注文 9     配送準備 0     配送遅延 25     キャンセル表語中(最近2周) 0       ① 更新する       予約商品注文     入金符ち 0     新規注文 2     配送準備 0     配送遅延 25       予約商品注文     入金符ち 0     新規注文 2     配送準備 0     配送遅延 25       配送方法 ?     一般配送(注語・X) 9     一般配送(注語・0) 0     エクスプレス(DHL,EMS,Fedexその(他) 0     現送予定日が過ぎた注文 ▼       変換     配送生業     カート毎日     配送金社     学校振興     取送予定日     毎日々     カーケ                                                                                                    | 配送要請(要約を見る)      | 配送要諸(詳細を見る)            | 同柵配送                        | 配送中配设        | 差完了                 |                   |            |                     |                        |     |
| ○ 更新する         予約商品注文       入金特ち       ①       新規注文       2       配送準備       ①       配送課題       25         配送方法       ⑦       一般配送(注跡・X)       9       一般配送(注跡・O)       ①       エクスプレス(DHL_EMS, Fedexその他)       ①       発送予定日が過ぎた注文       ▼         変換       配送本法       ?       「       二クスプレス(DHL_EMS, Fedexその他)       ①       発送予定日が過ぎた注文       ▼                                                                                                    | 入金待ち 2           | 新規注文 9                 | 配送準備                        | <u>iii 0</u> | 配送                  | 遅延 <u>25</u>      |            | キャンセル要              | 諸/中(最近2週) <u>0</u>     |     |
| 予約商品注文         入金特ち         ①         新規注文         2         配送筆篇         ①         配送遅延         25           配送方法         ・         ・         ・         ・         ・         ・         ・         ・         ・         ・         ・         ・         ・         ・         ・         ・         ・         ・         ・         ・         ・         ・         ・         ・         ・         ・         ・         ・         ・         ・         ・         ・         ・         ・         ・         ・         ・         ・         ・         ・         ・         ・         ・         ・         ・         ・         ・         ・         ・         ・         ・         ・         ・         ・         ・         ・         ・         ・         ・         ・         ・         ・         ・         ・         ・         ・         ・         ・         ・         ・         ・         ・         ・         ・         ・         ・         ・         ・         ・         ・         ・         ・         ・         ・         ・         ・         ・         ・         ・         ・         ・         ・         ・         ・         ・ <th></th> <th></th> <th></th> <th></th> <th></th> <th></th> <th></th> <th></th> <th>② 更新する</th> <th>閉じる</th> |                  |                        |                             |              |                     |                   |            |                     | ② 更新する                 | 閉じる |
|                                                                                                    |                  |                        |                             |              |                     |                   |            |                     |                        |     |
| 深線 配洋妊娠 法女亲兄 カート最兄 配洋会社 洋北折景兄 至洋口 至洋子之口 奋으로 勤命 オプシ                                                                                                    | 予約商品注文           | 入金待ち <u>0</u>          | 新規注文 <u>2</u>               |              | 配送準備 <u>0</u>       | ]                 |            | 配送遅延                | <u>25</u>              |     |
|                                                                                                    | 予約商品注文<br>配送方法 🕐 | 入金待ち 0<br>一般配送(追跡-X) 9 | <b>新規注文 2</b><br>→般配送(追跡-O) | <u>0</u>     | 配送準備 0 エクスプレス(DHL,E | ]<br>EMS,Fedexその他 | ) <u>0</u> | <b>配送遅延</b><br>発送予定 | <u>25</u><br>日が過ぎた注文 ▼ | 検索  |

さらに疑問やご不明な点がある場合は、下記までお問い合わせ下さい。 お問い合わせ先 Qoo10へのお問い合わせ>カテゴリー[QSM操作]>[物流・配送・注文情報]